## **INSERIMENTO VOTI SCRUTINI**

- APRIRE LOGIN NORMALE DI MASTERCOM E SELEZIONARE IL PULSANTE "PAGELLE"
- SELEZIONARE LA CLASSE INTERESSATA

| Professore: Lodroni Alessandra - Gestione Pagelle |           |           |           |           |           |  |  |  |  |  |  |
|---------------------------------------------------|-----------|-----------|-----------|-----------|-----------|--|--|--|--|--|--|
| USCITA CANBIA<br>PASSWORD                         |           |           |           | ASSENZE   |           |  |  |  |  |  |  |
| Selezione classi                                  |           |           |           |           | <b>\$</b> |  |  |  |  |  |  |
|                                                   | Classi 1e | Classi 2e | Classi 3e | Classi 4e | Classi 5e |  |  |  |  |  |  |
| LICEO CLASSICO                                    |           | 2 A       | 3 A       |           |           |  |  |  |  |  |  |
| LICEO SCIENTIFICO P.N.I.                          |           |           | 3 A       |           |           |  |  |  |  |  |  |
|                                                   |           |           |           |           |           |  |  |  |  |  |  |

 CLICCO SU "GESTIONE TABELLONE" E INSERIMENTO AUTOMATICO

|                         | 3A PS05                                                                                                    | ŀ |  |  |  |  |  |  |  |  |
|-------------------------|----------------------------------------------------------------------------------------------------|---|--|--|--|--|--|--|--|--|
|                         | Selezionare la pagella/pagellina in cui inserire i voti e/o le ore di assenza e gli altri parametri a seconda di ciò<br>che si vuo e inserire                  |   |  |  |  |  |  |  |  |  |
|                         | Inserimento automatico Pagella di fine anno.                                                                                                    |   |  |  |  |  |  |  |  |  |
|                         | SEZICNE VOTI                                                                                                    |   |  |  |  |  |  |  |  |  |
|                         | Selezionare se si vuole inserire automaticamente la proposta di voto<br>in base alla media matematica dei voti nel pericdo specificato:                        |   |  |  |  |  |  |  |  |  |
|                         | Data (compresa) di partenza per calcolo media vot : 10 🔽 01 🔽 2011 🔽                                                                                           |   |  |  |  |  |  |  |  |  |
|                         | Data (compresa) di fine per calcolo media vot : 11 🔍 06 💌 2011 💌                                                                                               |   |  |  |  |  |  |  |  |  |
|                         | Selezionare il ivello ci arrotondamento che si desidera ottenere: allo 0.25 💌                                                                                  |   |  |  |  |  |  |  |  |  |
| $\overline{\mathbf{O}}$ | Selezionare se si vuole o meno sovrascrivere gli eventuali voti prosent :                                                                                      |   |  |  |  |  |  |  |  |  |
|                         | SEZIONE ASSENZE                                                                                                    |   |  |  |  |  |  |  |  |  |
|                         | Selezionare se si vuole inserire automaticamente il conteggio delle ore<br>di assenza calcolate in base all'orario inserito nel pericdo specificato:           |   |  |  |  |  |  |  |  |  |
|                         | Data (compresa) di partenza per calcolo ore assenza: 10 🔽 01 🔽 2011 🔽                                                                                          |   |  |  |  |  |  |  |  |  |
|                         | Data (compresa) di fine per calcolo ore assenza: 11 🔍 06 💌 2011 💌                                                                                              |   |  |  |  |  |  |  |  |  |
|                         | Selezionare se si vuole o meno sovrascrivere le eventuali ore di<br>assenza present :                                                                          |   |  |  |  |  |  |  |  |  |
|                         | Seezionare se si vuole o meno sovrascrivere il monteore totale per materia presente:                                                                           |   |  |  |  |  |  |  |  |  |
|                         | Selezionare un periodo se si desidera usare le ore di assenza ed il<br>monteore gia irserite in esso come base di partenza per il calcolo<br>dell'inserimento: |   |  |  |  |  |  |  |  |  |
|                         | OK.                                                                                                    |   |  |  |  |  |  |  |  |  |

• DOPO AVER SELEZIONATO SI ALL'INSERIMENTO AUTOMATICO DEI VOTI E ASSENZE DO L'OK (SE NON MI INTERESSA INSERIRE AUTOMATICAMENTE I VOTI MA SOLO

## LE ASSENZE LASCIO NO AI VOTI E METTO SI SOLO NELLA SEZIONE ASSENZE)

- TORNO AL MENU PRECEDENTE E CLICCO SU "GESTIONE TABELLONE" E SU "MODIFICA"
- SELEZIONO LA MATERIA CLICCANDO SUL NOME

|                        | Chiudi |            |
|------------------------|--------|------------|
|                        | FISICA | MATEMATICA |
| 1 Badellino Irene      |        |            |
| 2 Brizio Isabella      |        |            |
| 3 Canavero Giulia      |        |            |
| 4 Carfagna Cinzia      |        |            |
| 5 Gandino Francesca    |        |            |
| 6 Gandino Serena       |        |            |
| 7 Gosztonyi Michelle   |        |            |
| O Laezza Alberto       |        |            |
| 9 Maunero Emanuele     |        |            |
| 10 Milanesio Valentina |        |            |
| 11 Negro Alessia       |        |            |
| 12 Ravera Federica     |        |            |
| 13 Roggero Eleonora    |        |            |
| 14 Sartore Andrea      |        |            |

• E NELLA SEGUENTE SCHERMATA POSSO MODIFICARE I VOTI

| 🙆 MasterCom - Pagelle del Professore: _ 🌣                         |                        |      |       |             |       |                 |     |   |     |                            |                |                                     |
|-------------------------------------------------------------------|------------------------|------|-------|-------------|-------|-----------------|-----|---|-----|----------------------------|----------------|-------------------------------------|
| Pagella fine anno della classe 3 A PSO5 per la materia:<br>FISICA |                        |      |       |             |       |                 |     |   |     |                            |                |                                     |
| Studente                                                          | Voto Unico<br>Proposta | Yoto | Ore A | Ore Assenza |       | Monteore totale |     |   |     | Tipo Recupero              | Esito Yerifica |                                     |
| 1 Badellino Irene                                                 | Nessun voto 💌          |      | 0     | ore         | 0 min | 0               | ore | 0 | min | Nessun recupero necessario | •              | Nessun esito definito/da definire 💌 |
| 2 Brizio Isabella                                                 | Nessun voto 💌          |      | 0     | ore         | 0 min | 0               | ore | 0 | min | Nessun recupero necessario | •              | Nessun esito definito/da definire 💌 |
| 3 Canavero Giulia                                                 | Nessun voto 💌          |      | 0     | ore         | 0 min | 0               | ore | 0 | min | Nessun recupero necessario | -              | Nessun esito definito/da definire 💌 |
| 4 Carfagna Cinzia                                                 | Nessun voto 💌          |      | 0     | ore         | 0 min | 0               | ore | 0 | min | Nessun recupero necessario | •              | Nessun esito definito/da definire 💌 |
| <b>5</b> Gandino Francesca                                        | Nessun voro 💌          |      | 0     | ore         | 0 min | 0               | ore | 0 | min | Nessun recupero necessario | •              | Nessun esito definito/da definire 💌 |
| 6 Gandino Serena                                                  | Nessun voto 💌          |      | 0     | ore         | 0 min | 0               | ore | 0 | min | Nessun recupero necessario | •              | Nessun esito definito/da definire 💌 |
| 7 Gosztonyi Michelle                                              | Nessun voto 💌          |      | 0     | ore         | 0 min | 0               | ore | 0 | min | Nessun recupero necessario | •              | Nessun esito definito/da definire 💌 |
| 8 Laezza Alberto                                                  | Nessun voto 💌          |      | 0     | ore         | 0 min | 0               | ore | 0 | min | Nessun recupero necessario | •              | Nessun esito definito/da definire 💌 |
| 9 Maunero Emanuele                                                | Nessun voto 💌          |      | 0     | ore         | 0 min | 0               | ore | 0 | min | Nessun recupero necessario | •              | Nessun esito definito/da definire 💌 |
| 10 Milanesio ¥ale∎tina                                            | Nessun voto 💌          |      | 0     | ore         | 0 min | 0               | ore | 0 | min | Nessun recupero necessario | •              | Nessun esito definito/da definire 💌 |
| 11 Negro Alessia                                                  | Nessun voto 💌          |      | 0     | ore         | 0 min | 0               | ore | 0 | min | Nessun recupero necessario | •              | Nessun esito definito/da definire 💌 |
| 12 Ravera Federica                                                | Nessun voto 💌          |      | 0     | ore         | 0 min | 0               | ore | 0 | min | Nessun recupero necessario | -              | Nessun esito definito/da definire 💌 |
| 13 Roggero Eleonora                                               | Nessun voto 💌          |      | 0     | ore         | 0 min | 0               | ore | 0 | min | Nessun recupero necessario | •              | Nessun esito definito/da definire 💌 |
| 14 Sartore Andrea                                                 | Nessun voto 💌          |      | 0     | ore         | 0 min | 0               | ore | 0 | min | Nessun recupero necessario | •              | Nessun esito definito/da definire 💌 |
|                                                                   | Sa                     | alva |       |             |       |                 |     |   |     |                            | Annulla        |                                     |